## ESET NOD32 Antivirus 5

## Приостановка защиты из контекстного меню

Чтобы приостановить защиту компьютера из контекстного меню программы, выполните следующие действия:

1. В правой нижней части экрана нажмите правой кнопкой мыши на значок программы

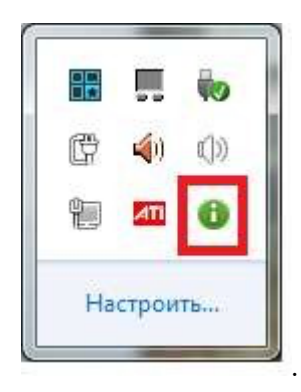

2. В контекстном меню выберите пункт Временно приостановить защиту

| ESET NOD32 Antivirus 5                                                                                 |
|----------------------------------------------------------------------------------------------------|
| Максимальная защита                                                                                    |
| Часто используемые<br>→ Главная<br>→ Статистика                                                        |
| Временно отключить защиту<br>Дополнительные настроики<br>Файлы журнала                                 |
| Открыть ESET NOD32 Antivirus 5<br>Сбросить настройки макета окна<br>Активация программы<br>О программе |

3. В окне Приостановка защиты выберите нужный интервал времени и нажмите ОК:

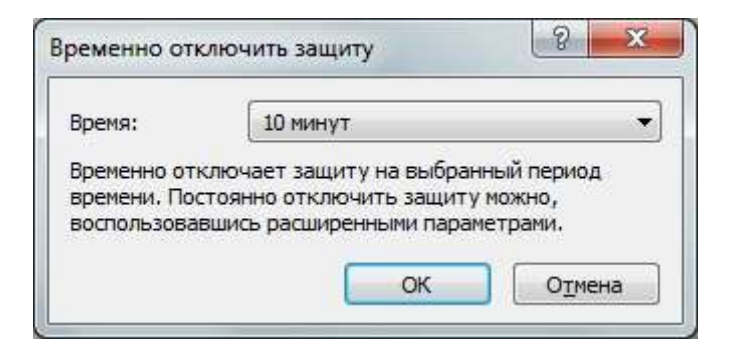

## Как выключить защиту компьютера через главное меню

Чтобы выключить защиту компьютера, выполните следующие действия:

Откройте главное окно программы.

Чтобы открыть главное окно программы, в правом нижнем углу экрана нажмите левой кнопкой мыши на значок **NOD32**.

|   |            | 10   |
|---|------------|------|
| ¢ | <b>(</b> ) | (j)) |
| - | ATT        | 0    |

## 1. В левом меню выбираем пункт Настройка.

В появившемся меню отключаем что надо (Защита в реальном времени, Система предотвращения вторжения на узел, Защита доступа в интернет, Защита почтового клиента).

Для того что бы отключить нужный компонент нажмите на кнопку с надписью «Включена» на против нужного компонента. После подтверждения отключения надпись изменится на «Отключена».

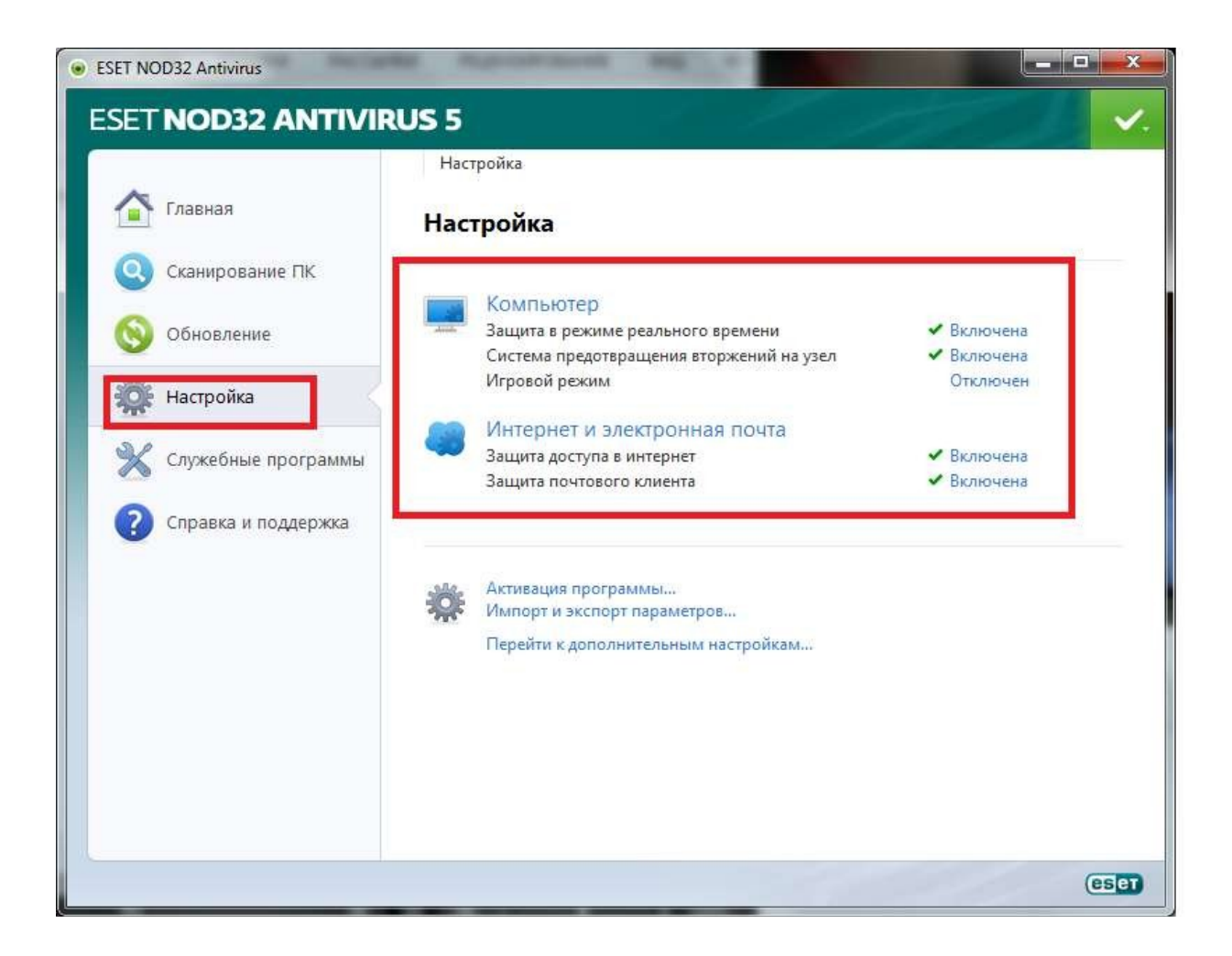